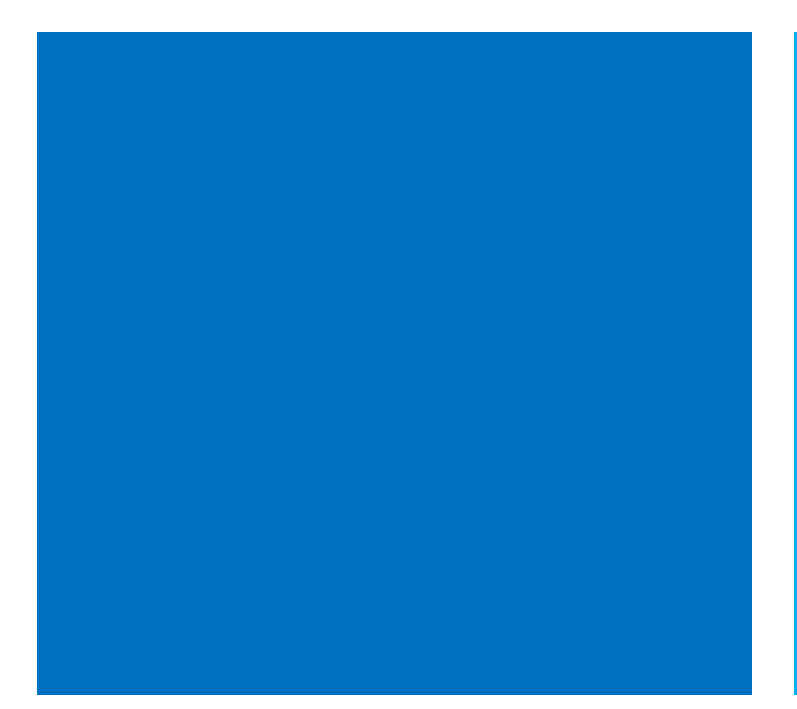

# Manual de Instalación "La Granja de Neri"

Integrantes:

- Güimil Estefanía Eleana (LU: 83706)
- Sacristán Yesica Lorena (LU: 82086)

Director: Larrea, Martín Co-Director: Urribarri, Dana 2015

# **Requisitos Previos**

|                   | Requisitos de Windows                         | Requisitos de Linux          |  |  |
|-------------------|-----------------------------------------------|------------------------------|--|--|
| Sistema Operativo | <ul><li>Windows 7</li><li>Windows 8</li></ul> | • Ubuntu 12.04<br>o superior |  |  |
| Java              | • Java 8 o superior                           | • Java 8 o superior          |  |  |

Nota: si se cumplen los requisitos previos es seguro que la aplicación funcionará correctamente. Puede probarse en versiones anteriores de Windows o en otras distribuciones de Linux, pero no se asegura una buena respuesta de la aplicación, pudiendo perder funcionalidad.

## ¿Cómo conocer si Java está instalada en la PC y su versión?

En Windows:

(El ejemplo está realizado con Windows 7).

#### Inicio->Panel de Control

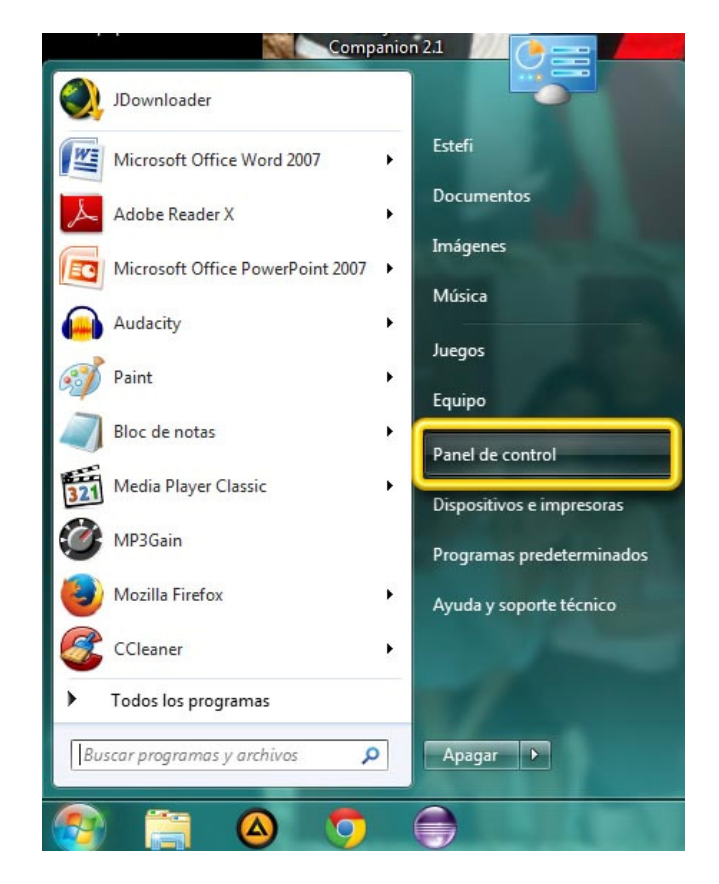

# Panel de Control -> Java

| 00       | ♥ Panel de control → Todos I          | os eleme | entos de Panel de control 🔸              |    |                                           |     |                                                                                                    |     | 🛨 🗲 Buscar en el Panel de c     |
|----------|---------------------------------------|----------|------------------------------------------|----|-------------------------------------------|-----|----------------------------------------------------------------------------------------------------|-----|---------------------------------|
| Ajusta   | ar la configuración del equipo        |          |                                          |    |                                           |     |                                                                                                    |     | Ver por: Iconos gran            |
|          | Administración del color              | 0        | Administrador de<br>credenciales         | ÷. | Administrador de<br>dispositivos          |     | Barra de tareas y menú<br>Inicio                                                                                                    | •   | Centro de accesibilidad         |
| p        | Centro de actividades                 | <b></b>  | Centro de movilidad de<br>Windows        | 1  | Centro de redes y recursos<br>compartidos | ۲   | Centro de sincronización                                                                                                    | R   | Cifrado de unidad<br>BitLocker  |
| -        | Conexión de RemoteApp y<br>Escritorio | ٩        | Configuración regional y<br>de idioma    |    | Control parental                          | 1   | Copias de seguridad y<br>restauración                                                                                                    |     | Correo                          |
| 88       | Cuentas de usuario                    | -        | Dispositivos e impresoras                |    | DivX Control Panel                        | P   | Fecha y hora                                                                                                    | 1   | Firewall de Windows             |
| F        | Flash Player                          | A        | Fuentes                                  |    | Gadgets de escritorio                     | •   | Grupo Hogar                                                                                                    | ()= | Herramientas<br>administrativas |
|          | Iconos del área de<br>notificación    | 1.       | Información y<br>herramientas de rendimi | N  | Intel(R) GMA Driver for<br>Mobile         | (j) | Java                                                                                                    | ð   | Mouse                           |
| K        | Opciones de carpeta                   | 1        | Opciones de energía                      | R  | Opciones de indización                    | Q.  | Opciones de Internet                                                                                                    |     | Pantalla                        |
| 2        | Personalización                       | •        | Programas<br>predeterminados             | ā  | Programas y<br>características            | Q   | QuickTime                                                                                                    | Ą   | Reconocimiento de voz           |
| R        | Recuperación                          |          | Reproducción automática                  | R  | Sistema                                   |     | Solución de problemas                                                                                                    |     | Sonido                          |
|          | Tareas iniciales                      | ٩        | Teclado                                  | ٩  | Teléfono y módem                          |     | Ubicación y otros sensores                                                                                                    |     | Windows CardSpace               |
|          | Windows Defender                      | æ        | Windows Update                           |    |                                           |     |                                                                                                    |     |                                 |
|          |                                       | -        |                                          | _  |                                           |     |                                                                                                    |     |                                 |
| <b>1</b> | 📋 🙆 🧔                                 |          | A                                        |    | C. P. Dave Street                         | -   | Contraction of the local division of the local division of the loc | -   | ES 🔺 🛱 .                        |

# Java -> Pestaña "Java"

| Panel de Control de Java                                                                                                    |                                              |
|----------------------------------------------------------------------------------------------------|----------------------------------------------|
| General Actualiza Java eguridad Avanzado                                                                                                    |                                              |
| Acerca de                                                                                                    |                                              |
| Consulte la información sobre la versión del panel de control de Java.                                                                                                    |                                              |
|                                                                                                    | Acerca de                                    |
| Configuración de Red                                                                                                    |                                              |
| La configuración de red se utiliza cuando se establece la conexión a Internet.<br>defecto la configuración de red del explorador web. Esta configuración sólo de<br>usuarios con conocimientos avanzados. | Java utilizará por<br>ebe ser modificada por |
| Con                                                                                                    | figuración de Red                            |
| Archivos Temporales de Internet                                                                                                    |                                              |

#### Java -> Ver...

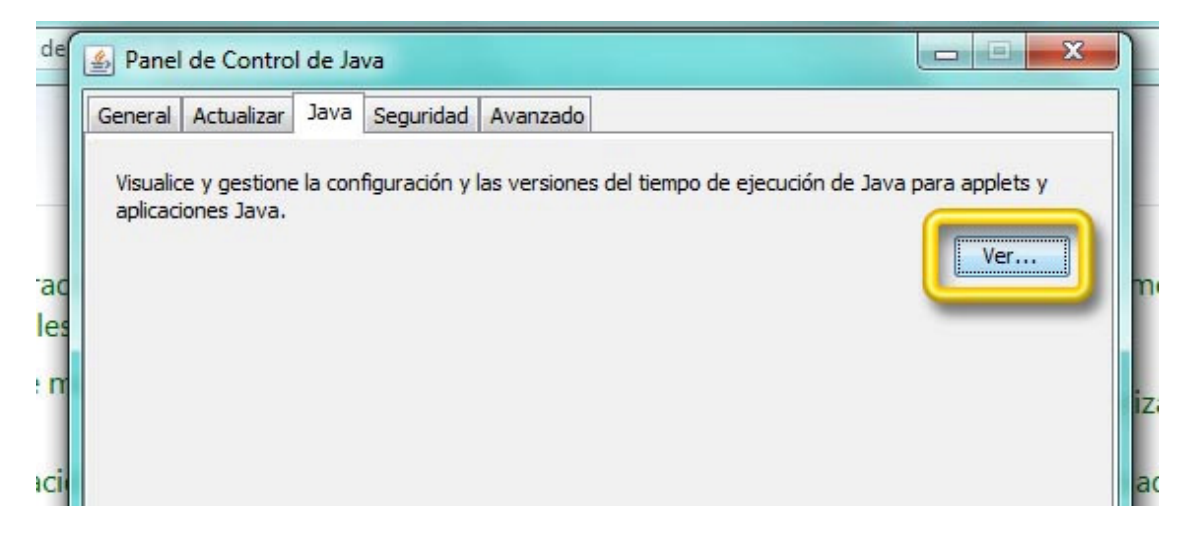

Luego se muestra una ventana con todas las versiones de Java instaladas y la que está usando el sistema es la que está tildada.

| Plataforma | Producto | Ubicación       | Ruta de Acceso            | Parámetros de Tiem | Activado |
|------------|----------|-----------------|---------------------------|--------------------|----------|
| 1.0        | 100.05   | have the second | C. ID                     |                    | 1000     |
| 1.8        | 1.8.0    | http://java.s   | C:\Program Files\Java     |                    | <b>V</b> |
| 1.7        | 117.0_10 |                 | Party rogrammines pavarra | T                  |          |
| 1.6        | 1.6.0_34 | http://java.s   | C:\Program Files\Java     |                    |          |
| 1.5        | 1.5.0_08 | http://java.s   | C:\Program Files\Java     |                    | 100      |
|            |          |                 | Busca                     | r Agregar          | Eliminar |

### En Linux (Ubuntu):

Acceda a "Terminal" del sistema. En últimas versiones de Ubuntu, puede acceder desde "Inicio", donde aparecerá un cuadro de búsqueda en el lado superior para escribir lo que deseemos encontrar:

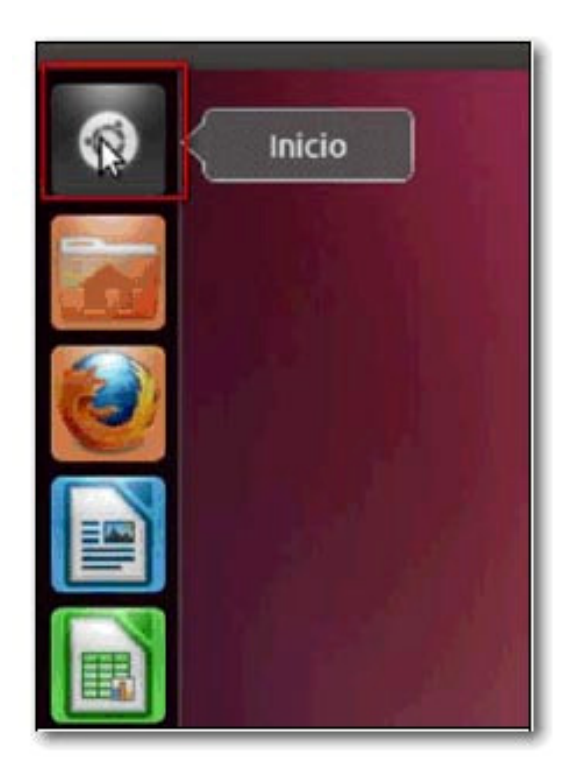

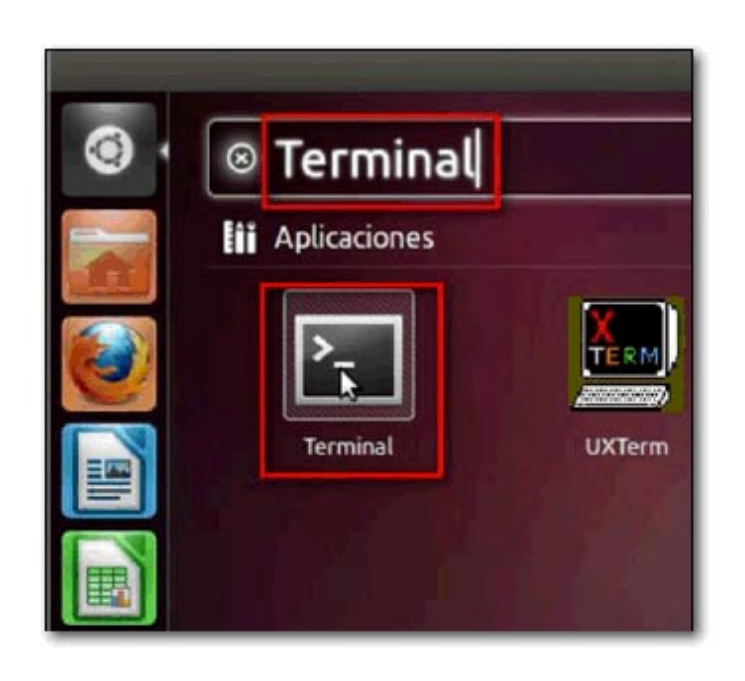

En versiones más antiguas de Ubuntu y otros tipos de escritorio puede encontrar la consola en el menú "Aplicaciones", "Accesorios", "Terminal".

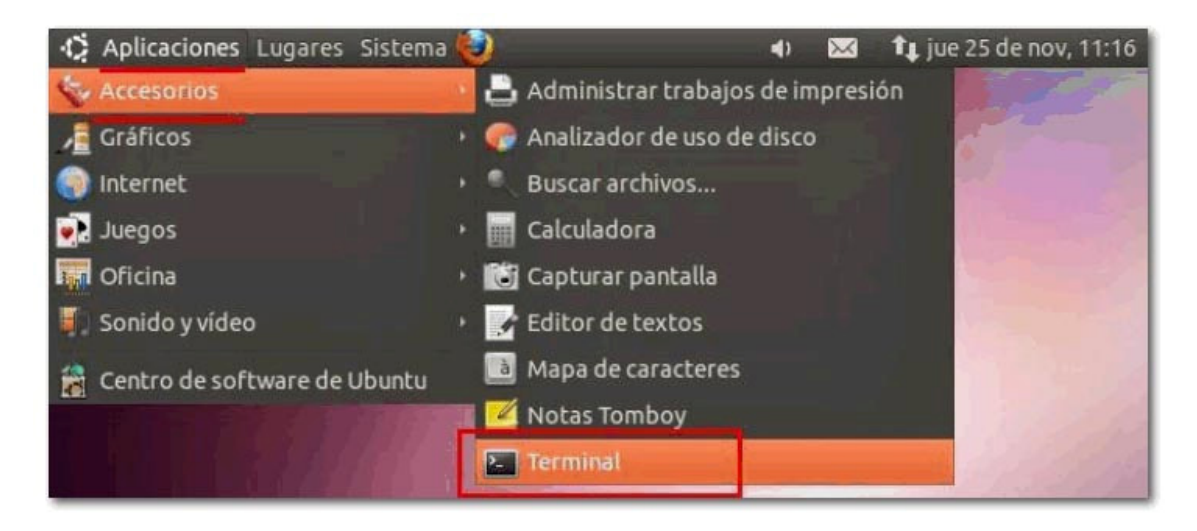

Una vez abierto "Terminal", escriba "sudo update-alternatives --config java" y aparecerá una lista con las distintas versiones que se encuentran instaladas en el equipo. Con un asterisco se identifica la opción de java que esta usando el sistema actualmente. Deberá aparecer seleccionada la versión 8.

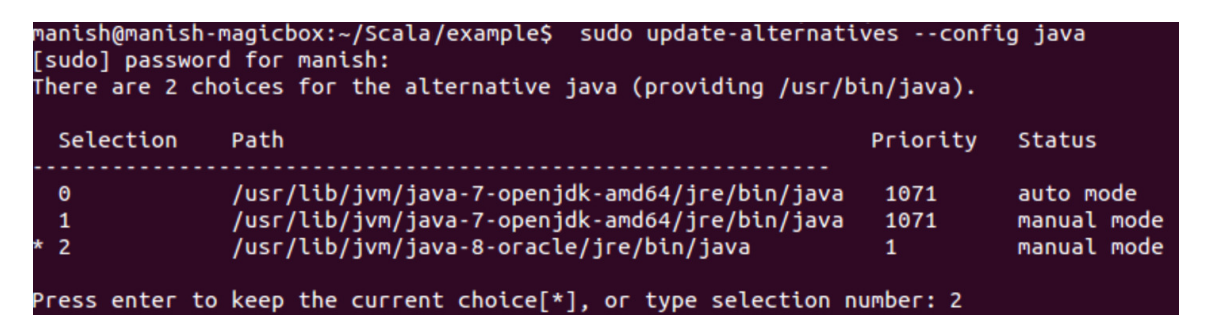

Si está seleccionada la opción correcta confirme presionando \* (asterisco), sino escriba el número correspondiente a la opción que tenga al java 8.

## No tengo Java 8

En Windows

Si se comprueba en el paso anterior que la versión de Java es menor a 8 entonces vaya a la página oficial de Java: <u>www.java.com/es</u>

#### Manual de Instalación

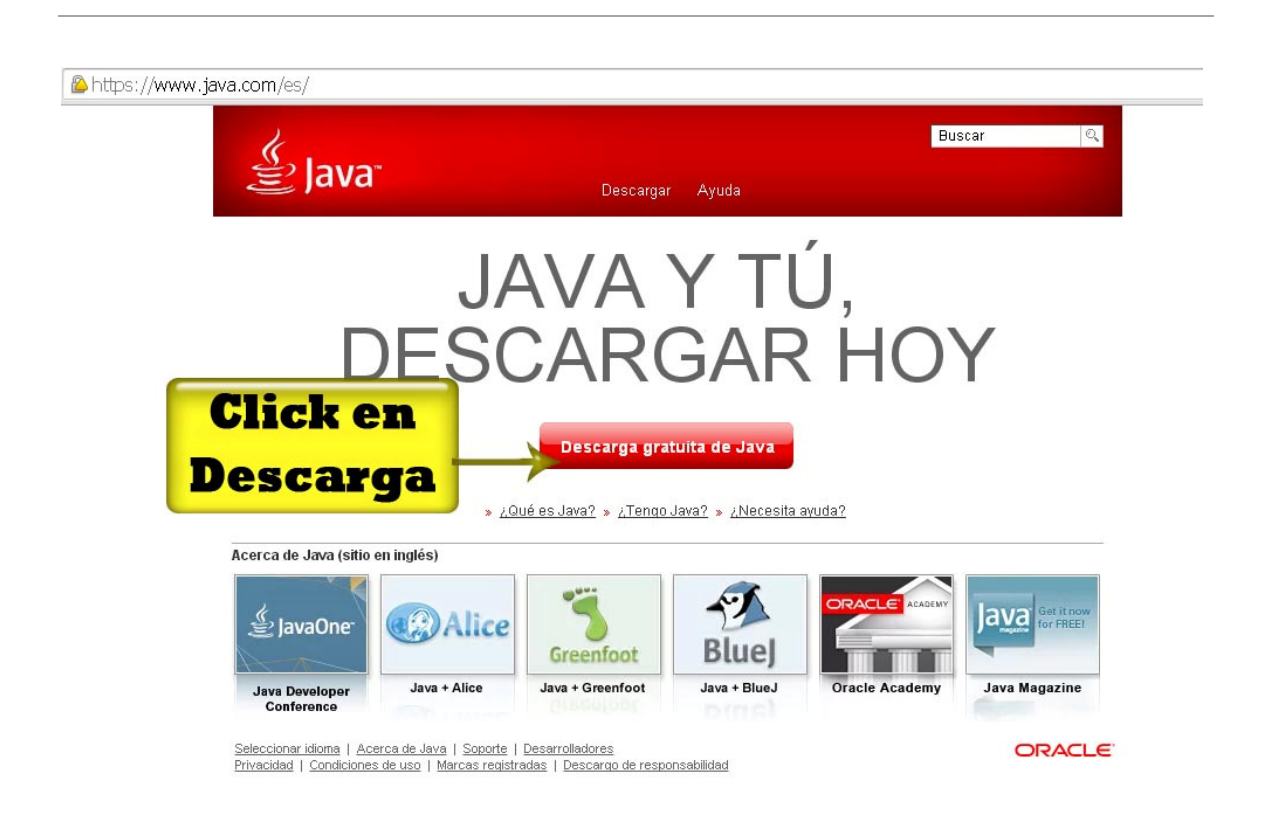

Luego siga los pasos que se le indican en la web.

En Linux (Ubuntu):

Para instalar Java en Ubuntu abra la terminal y siga estas instrucciones, en caso de tener otra distribución diríjase a la página oficial de Java: www.java.com/es y busque la JRE adecuada.

1. Añada el repositorio necesario para la descarga. Escriba en terminal:

sudo add-apt-repository ppa:webupd8team/java y pulse "Enter".

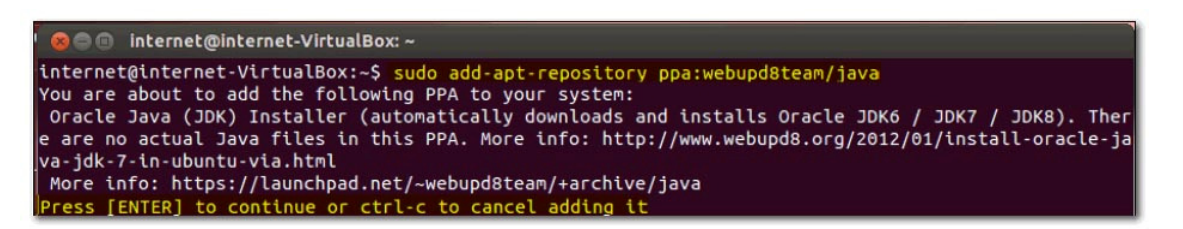

2. De nuevo pulse "Enter" cuando se lo solicite. Muestra una serie mensajes informativos:

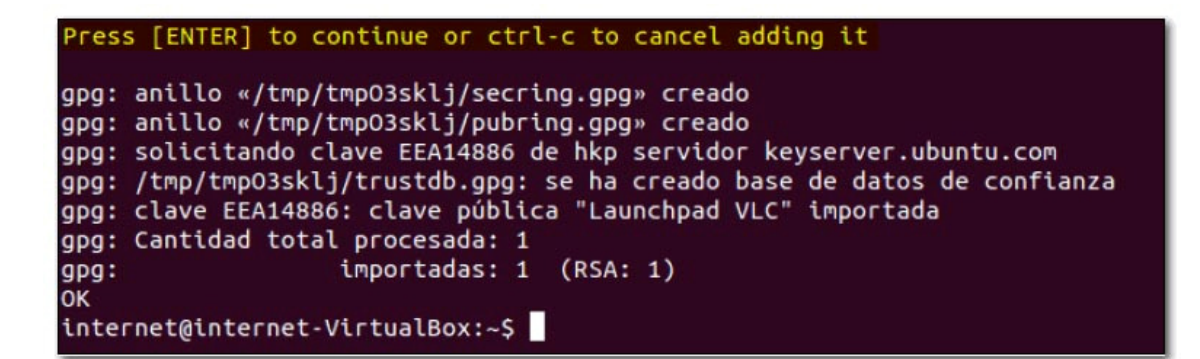

3. Se actualiza el listado de los repositorios con: sudo apt-get update

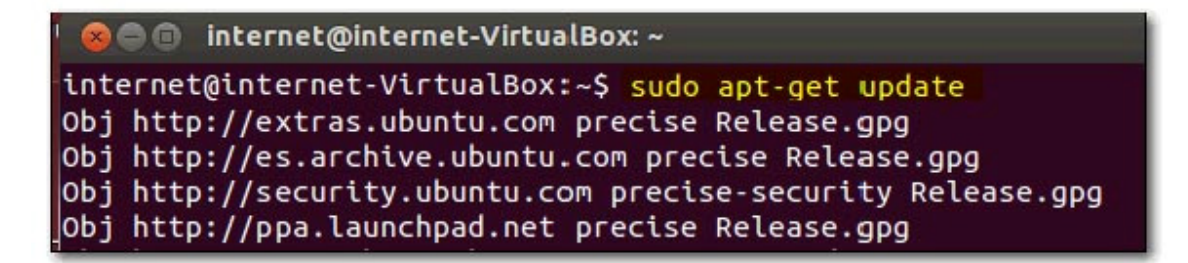

Una vez terminado el proceso la Terminal le avisará.

- 4. Indique el siguiente comando para completar la instalación del paquete Java: sudo apt-get install oracle-java8-installer
- 5. Durante el proceso se muestran dos ventanas de confirmación. En la primera presionamos "ENTER" para continuar.
- 6. A continuación escogemos "SÍ" con las flechas del teclado y pulsamos de nuevo "ENTER".

El proceso de instalación comienza a cargar el proceso.

Una vez completado el proceso aparece de nuevo la entrada estándar del "Terminal" y ya puede salir y proceder a la instalación del juego.

# Instalación de La Granja de Neri

#### En Windows:

1. Hacer doble click en el ícono del instalador

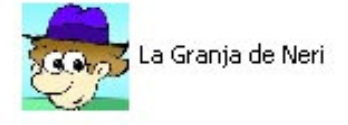

2. Luego se abre la ventana de instalación:

| 💏 WinRAR self-e | xtracting archive                                                                                             |
|-----------------|----------------------------------------------------------------------------------------------------|
|                 | ¡Bienvenidos al asistente de instalación de La Granja de Neri!<br>Presione click en Install para<br>terminar. |
|                 | Uestination folder<br>C:\Archivos de programa\La Granja de Neri<br>Tristaliation progross<br>Install Cancel   |

El programa se instalará en la ruta C:\Archivos de Programa. En caso de querer instalarlo en otra carpeta haga click en "Browse" y busque la carpeta deseada.

- 3. Una vez elegida la carpeta haga click en "Install".
- 4. Cuando la ventana se cierre es porque se terminó la instalación correctamente.

Ahora ya puede disfrutar del juego La Granja de Neri.

Para comenzar a usarlo puede hacerlo con el acceso directo del Escritorio, desde el menú Inicio -> Programas. O desde la carpeta donde se instaló el juego, por defecto, C:\Archivos de Programa\La Granja de Neri.

En Linux (Ubuntu):

- 1. Se debe copiar la carpeta que contiene al juego en la ruta de su preferencia.
- 2. Luego, desde el Terminal sitúese en la ruta donde pegó la carpeta y ejecute el comando:

java –jar "La Granja de Neri.jar"

Nota: si no sabe como entrar a la Terminal relea el ítem "¿Cómo conocer si Java está instalada en la PC y su versión?" en Linux